## **Video Assignment**

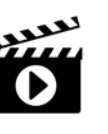

Your instructor might create a video assignment, in which you will be asked to record and submit a video to. You will likely need a Webcam in order to create videos for such assignments.

#### Accessing a Video Assignment

**IMPORTANT**: Video Assignments are only accessible through the Content area of a course. They are NOT accessible through the Video Assignments tool.

| Course Home Content |    | ation ✔ Assessments ✔ Classlist Glossary Live Support ✔ Edit Course |
|---------------------|----|---------------------------------------------------------------------|
| Search Topics       | 0  | Support Resources ~                                                 |
| Overview            |    | Add dates and restrictions                                          |
| Bookmarks           | 1  | Add a description                                                   |
| Course Schedule     |    | New V Add Existing Activities V 🌮 Bulk Edit                         |
| Table of Contents   | 24 | E List of Virtual Campus Tools ∨ Word Document                      |
| = Welcome           | 5  | ∃ Having Technical Issues? ✓ ₩eb Page                               |
| ■ Support Resources | 4  | ≡ Respondus LockDown Browser ∨ Web Page                             |
| ∃ Support Manuals   | 15 | ≡ Oral Speech ✓                                                     |
| Add a module        |    | External Learning Tool                                              |
|                     |    | Add a sub-module                                                    |
|                     |    |                                                                     |
|                     |    |                                                                     |

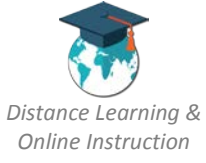

| 2. The Video Assignment will open up.                                                                          |   |
|----------------------------------------------------------------------------------------------------|---|
| Oral Speech ×                                                                                                  |   |
| Oral Speech                                                                                                    |   |
| Oral Speech                                                                                                    | : |
| Time until due                                                                                                 |   |
| 11 days 6/26/2018, 12:00 AM                                                                                    |   |
| Instructions<br>For this assignment you will give a speech on how to perform a particular task of your choose. |   |
| Work in Progress<br>Project resources will appear here after they are added.                                   | • |
|                                                                                                    | - |

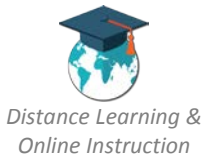

### Submitting an Already Recorded Video

For a video assignment, you have the ability to upload/submit a video you have already created and saved to your computer. This is a video that you have already created using software/tools other than the Video Assignment Tool.

**IMPORTANT**: The following are the only video file formats allowed by the Video Assignment tool: *asf, avi, flv, m4v, mov, mp4, m4a, 3gp, 3g2, mj2, wmv, mpg, mpeg, wma, mod, mp3, mts, qt, f4v, m2v, wepm, ogv, mxf, vob, mkv, webm* 

IMPORTANT: Video cannot exceed 20480 MB/20.48 GB

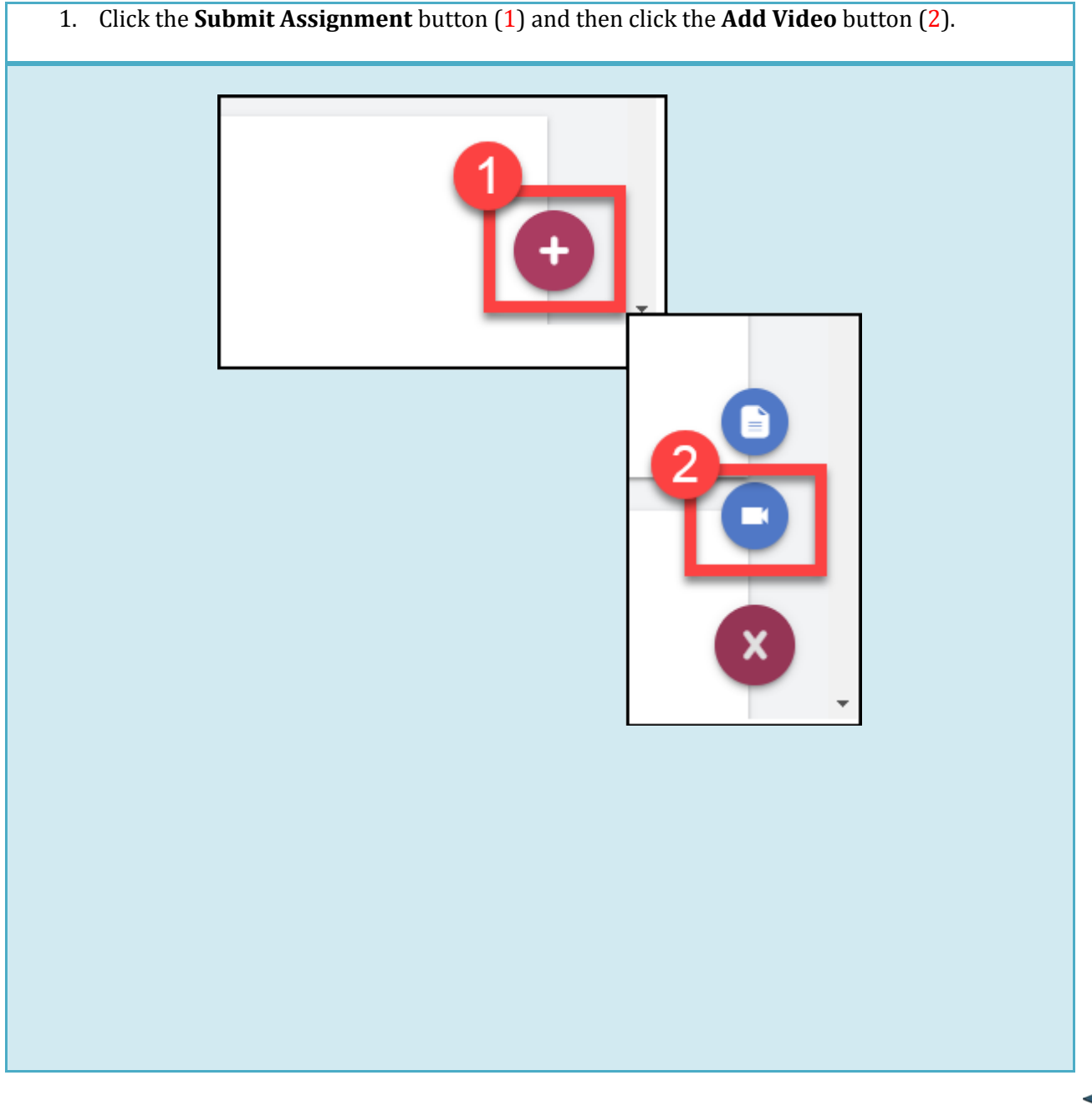

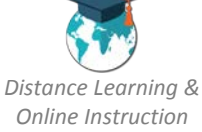

# 2. Click on the **Upload Video** button (1) and click the **Select File** button (2).

**NOTE:** You can also drag and drop your files to upload them.

| Add Video                     | RD VIDEO UPLOAD VIDEO                     | <b>P</b>                                                                                                    |                               |                           |
|-------------------------------|-------------------------------------------|----------------------------------------------------------------------------------------------------|-------------------------------|---------------------------|
|                               |                                           | Upload Video                                                                                                    |                               |                           |
|                               |                                           |                                                                                                    |                               |                           |
|                               |                                           | CLI                                                                                                    | ICK HERE OR DROF              | FILE                      |
|                               |                                           | ± 0 kb ♥ 0/0<br>SELECT FILE                                                                                                    |                               |                           |
|                               |                                           | Google Drive                                                                                                    | Dropbox                       | OneDrive                  |
|                               |                                           | -                                                                                                    |                               |                           |
|                               |                                           |                                                                                                    |                               | CANCEL                    |
| 3. Locate the the <b>Open</b> | file on your compu<br><b>button (2)</b> . | iter wherever it is sav                                                                                                    | red and <b>click on it on</b> | <b>ce</b> (1). Then click |
| 3. Locate the the <b>Open</b> | file on your compu<br>button (2).         | ter wherever it is sav                                                                                                    | red and <b>click on it on</b> | <b>ce</b> (1). Then click |
| 3. Locate the the <b>Open</b> | e file on your compu<br>button (2).       | ter wherever it is sav                                                                                                    | red and click on it on        | <b>ce</b> (1). Then click |
| 3. Locate the the <b>Open</b> | e file on your comput<br>button (2).      | <ul> <li>Downloads &gt; </li> <li>A long time ago (60)</li> <li>terms.p2q</li> <li>9.p21</li> </ul>                                                                                                    | red and click on it on        | ce (1). Then click        |
| 3. Locate the the <b>Open</b> | e file on your comput<br>button (2).      | <ul> <li>Downloads</li> <li>Downloads</li> <li>A long time ago (60)</li> <li>Eerrs.p2g</li> <li>9.p2i</li> <li>9.p2i</li> <li>1</li> </ul>                                                                                                    | red and click on it on        | ce (1). Then click        |
| 3. Locate the the <b>Open</b> | e file on your comput<br>button (2).      | A long time ago (60)<br>terms.p2g<br>downloads 5.9.1<br>ferms.p2g<br>ferms.p2g<br>ferms | ved and click on it on        | ce (1). Then click        |

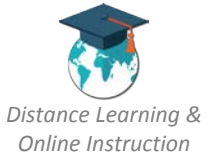

4. The video file will be attached (verify it is the correct file) and click the **Begin upload** button.

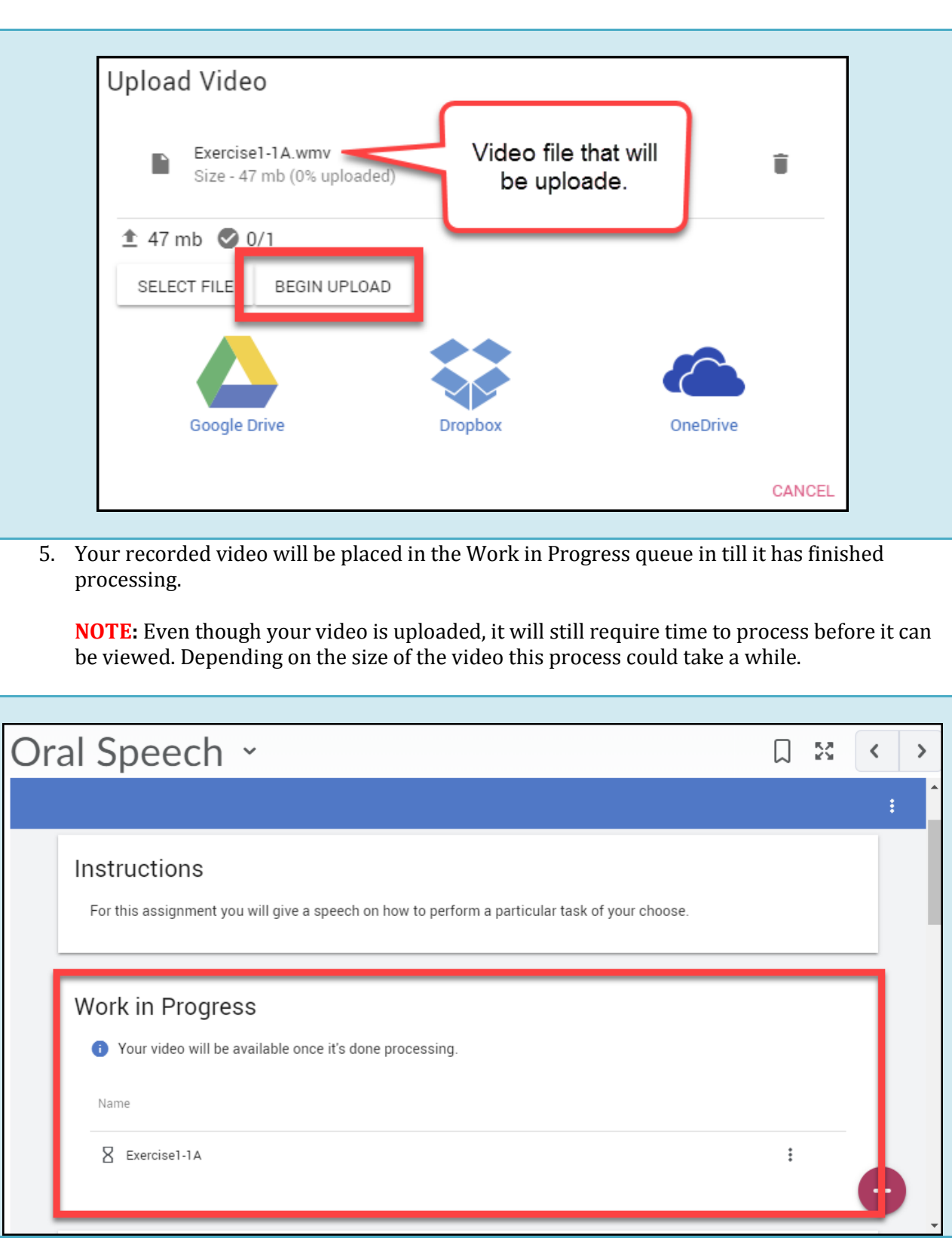

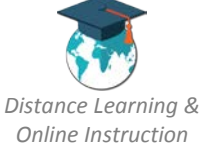

6. When the video has finished processing, when you click on the **Actions menu** (1) the Mark as Ready option will become available, click on it (2). Work in Progress () Your video will be available once it's done processing. Name Mark as Ready Recorded 18 Jun 4:16 pm :  $\uparrow_{\rm L}$ Combine Video Preview Ο Allows you to preview the Ŧ Download video Edit 盲 Delete 7. Your video will be moved to the **Ready to Submit** queue (1). When you are ready to submit it click the **Submit Assignment button** (2). Click the **Submit button** (3). Ready to Submit Name My Oral Speech ÷ SUBMIT ASSIGNMENT Submit Assignment Are you sure you want to submit this assignment? CANCEL SUBMI

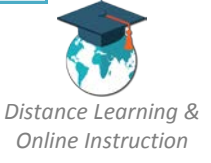

7

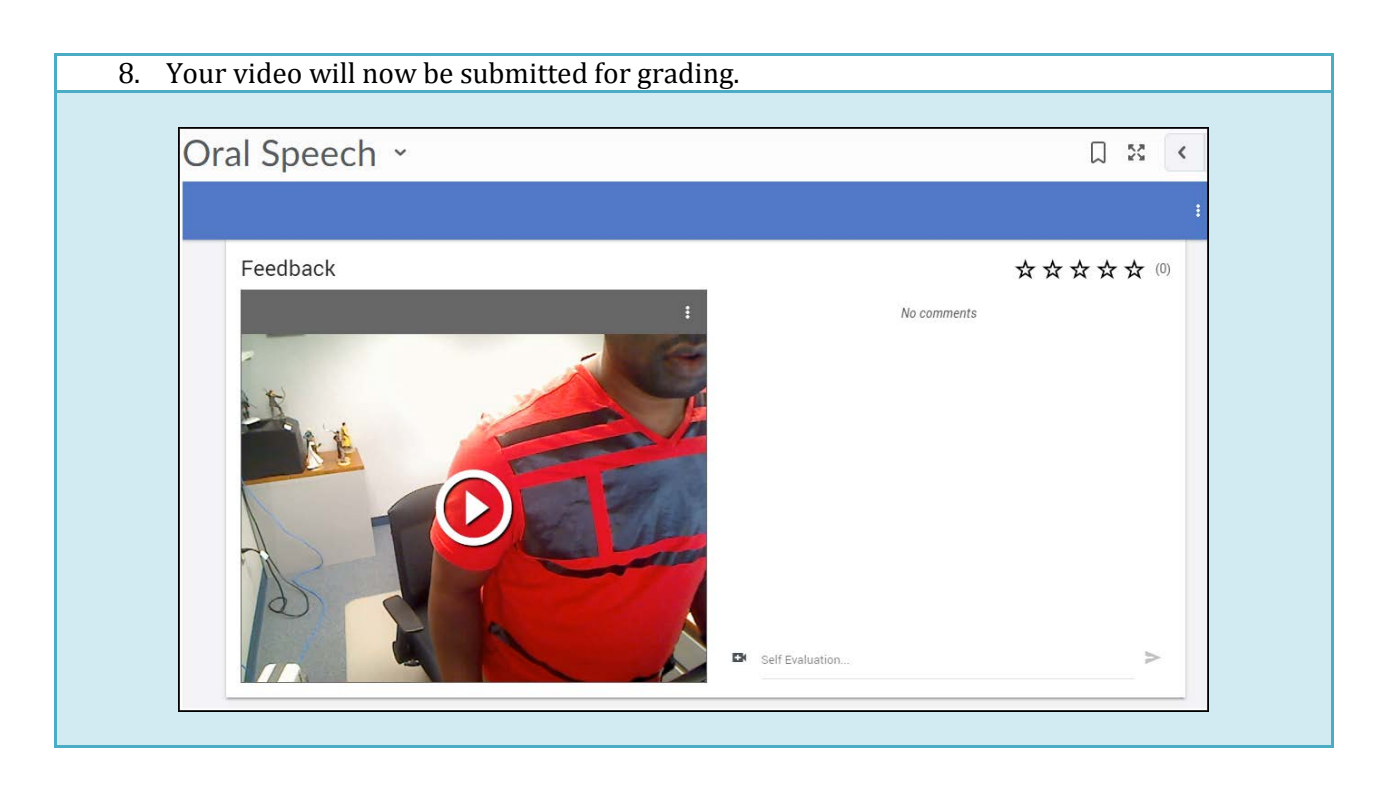

### Recording a Video Using the Video Assignment Tool

The Video Assignment Tool gives you the option to record your video for an assignment using it, your webcam, and your microphone.

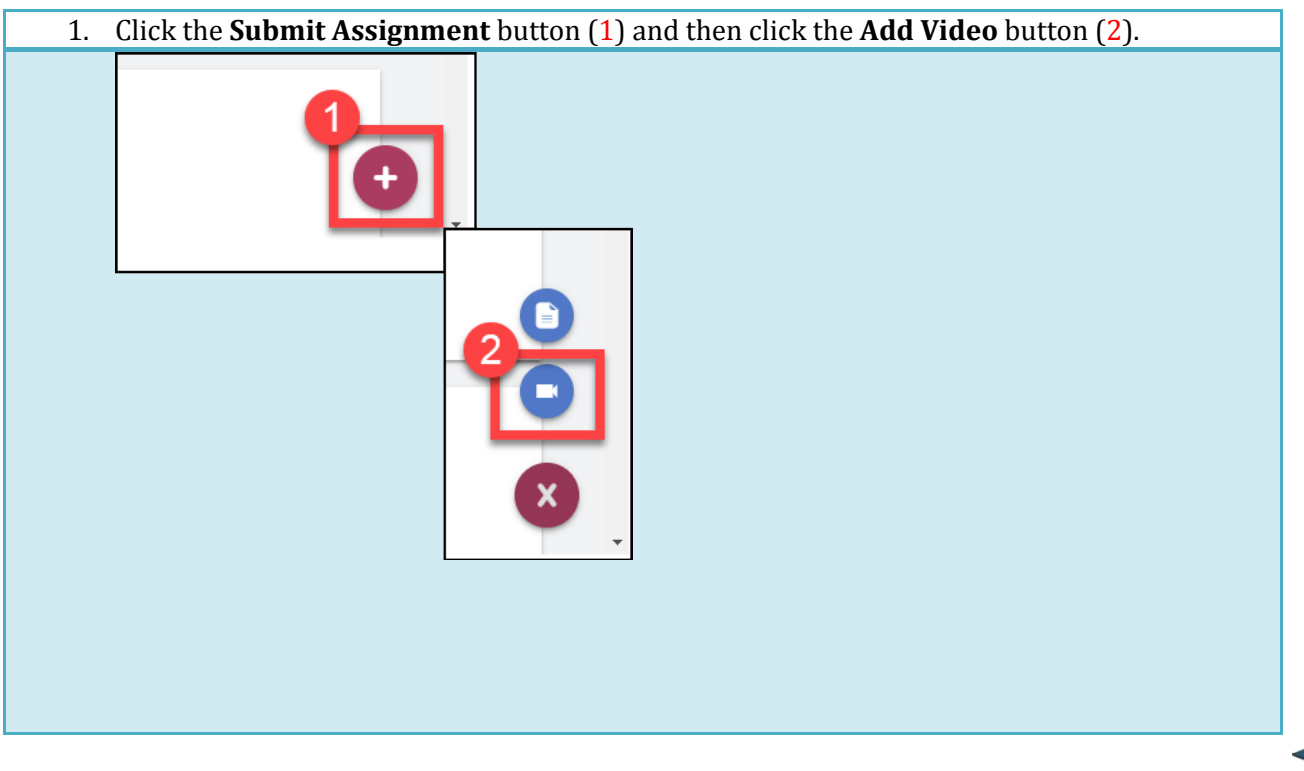

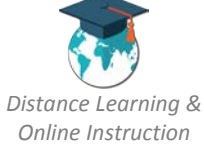

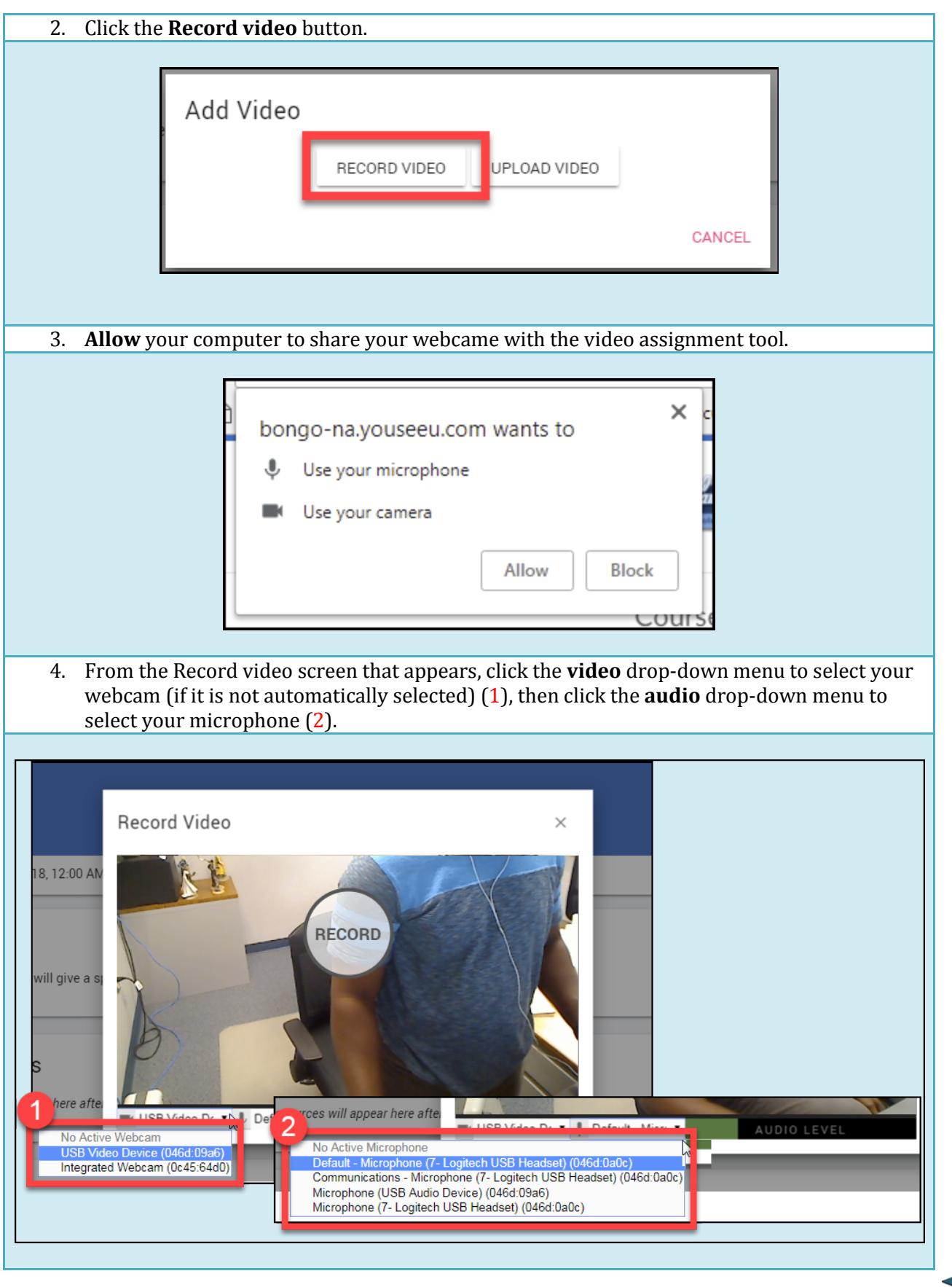

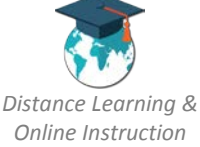

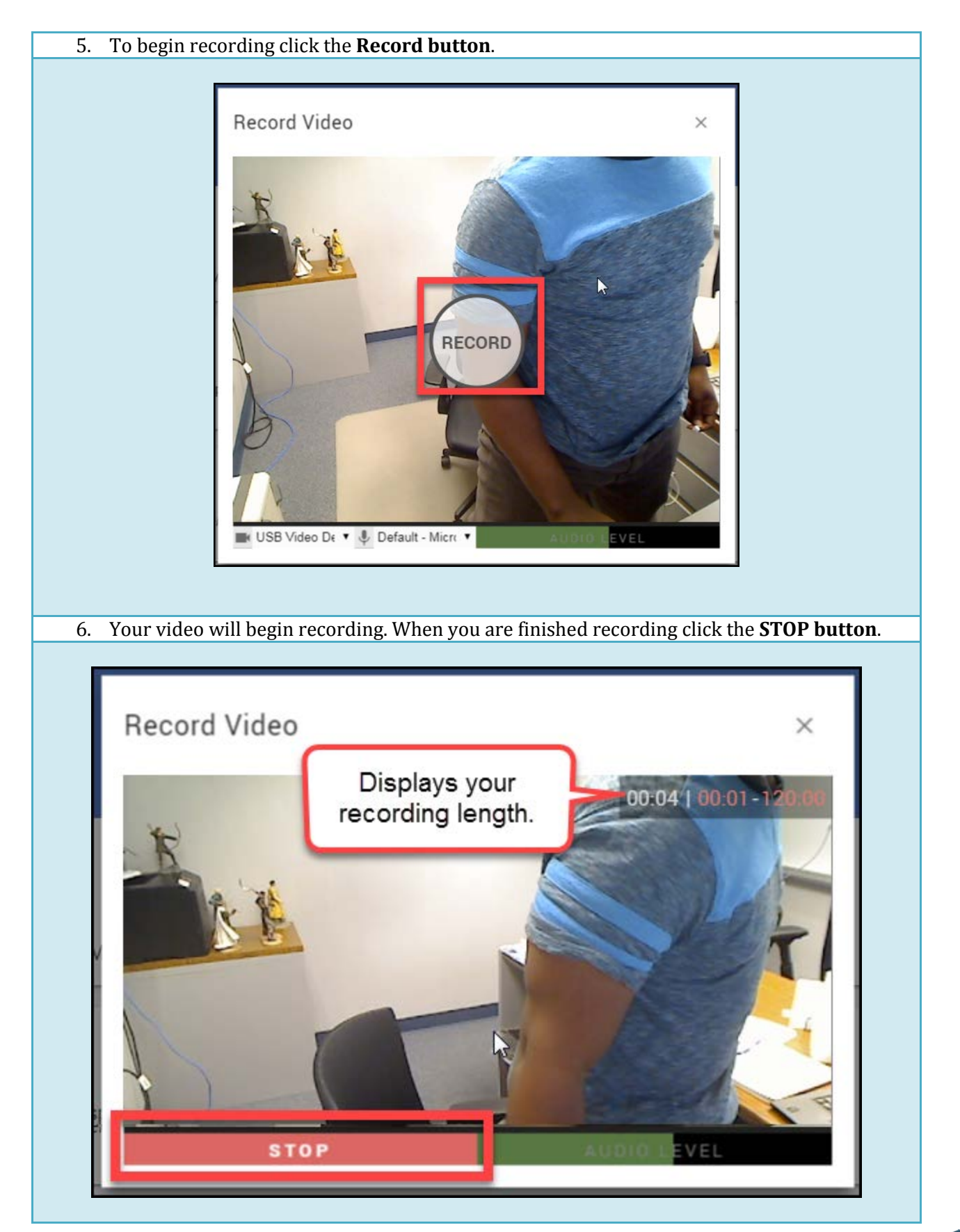

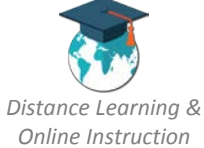

If/when you are satisfied with your recording and are ready to submit it click the Save button .

### NOTE:

- You can play your video to ensure it is ok by clicking the **Play button**
- If you would like to download your recording and save it to your computer click on
   Download <sup>1</sup>/<sub>2</sub>.

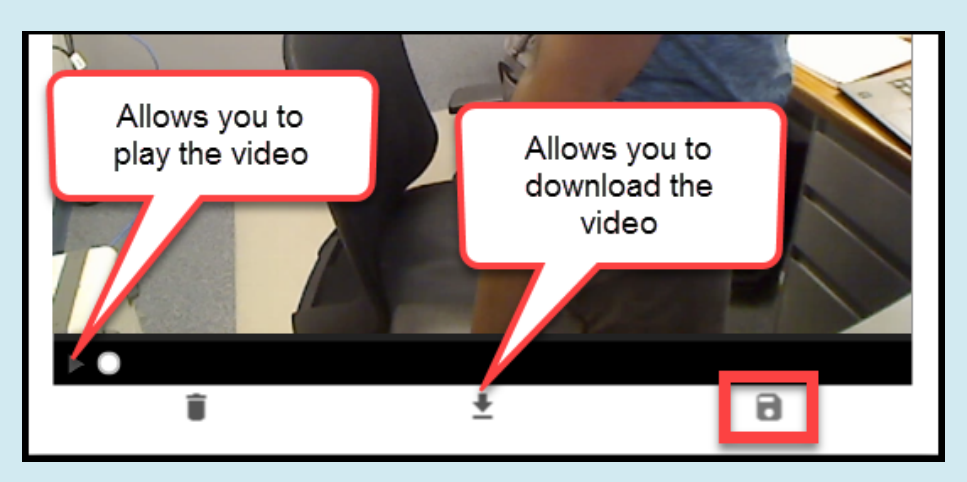

8. Your recorded video will be placed in the **Work in Progress** queue intill it has finished processing.

**NOTE:** Even though your video is uploaded, it will still require time to process before it can be viewed. Depending on the size of the video this process could take a while.

|                                                                                                    |   | : |
|----------------------------------------------------------------------------------------------------|---|---|
|                                                                                                    |   | · |
| Work in Progress                                                                                   |   |   |
| Your video will be available once it's done processing.                                            |   |   |
| Name                                                                                               |   |   |
| Recorded 18. Jun 4:16 pm                                                                           | : |   |
|                                                                                                    | · |   |
|                                                                                                    |   | - |
| Ready to Submit                                                                                    |   |   |
| Project resources will appear here after work in progress resources are marked as ready to submit. |   |   |
| SUBMIT ASSIGNMENT                                                                                  |   |   |
| Project resources will appear here after work in progress resources are marked as ready to submit. |   |   |

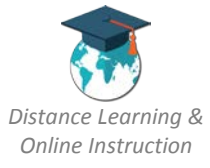

9. While the video is processing you can edit its name by clicking on the **Actions menu** (1) and selecting **Edit** (2). Then **enter a name** for your video assignment (3).

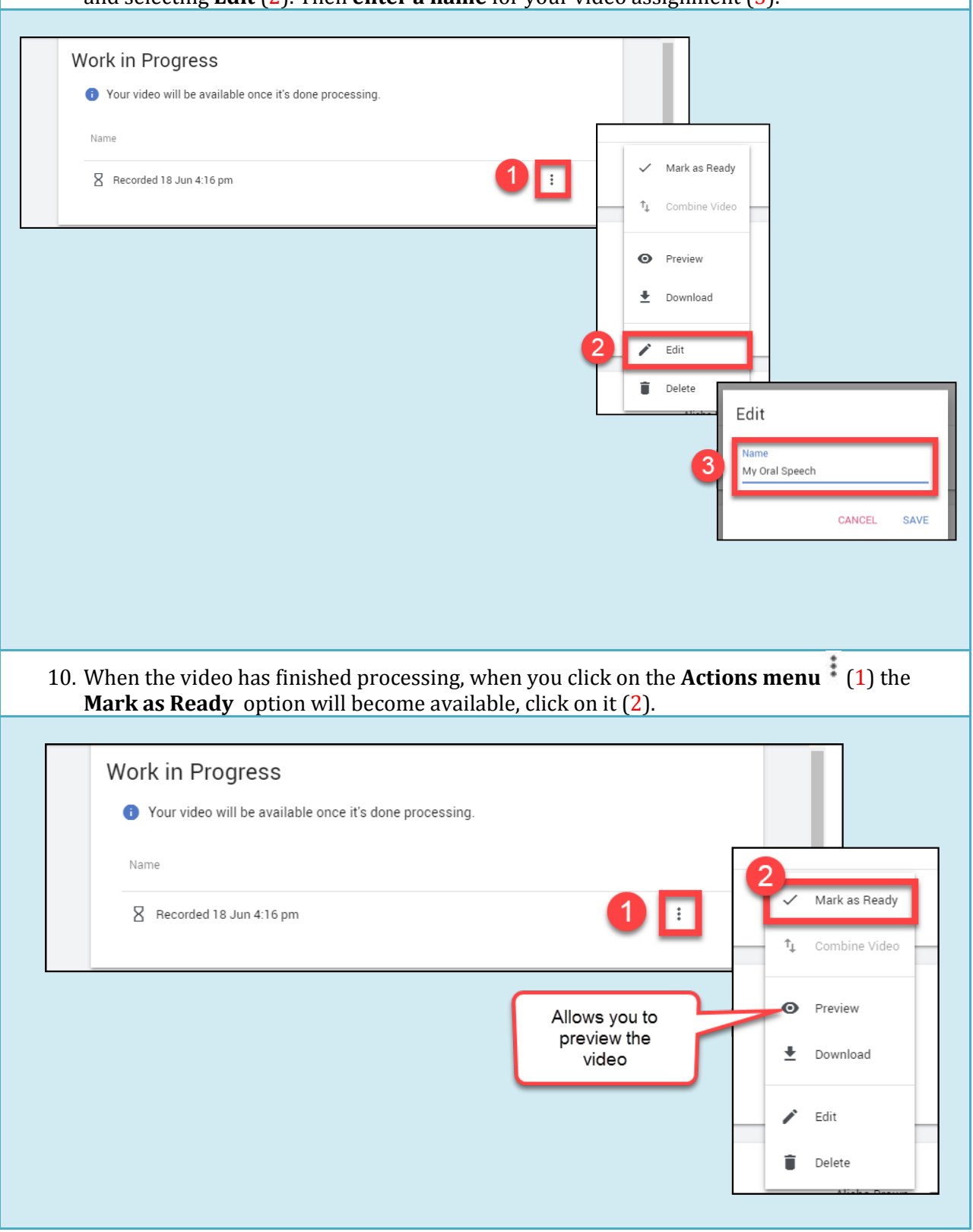

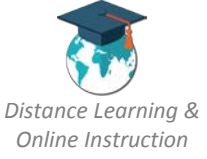

11. Your video will be moved to the **Ready to Submit** queue (1). When you are ready to submit it click the **Submit Assignment button** (2). Click the **Submit** button (3).

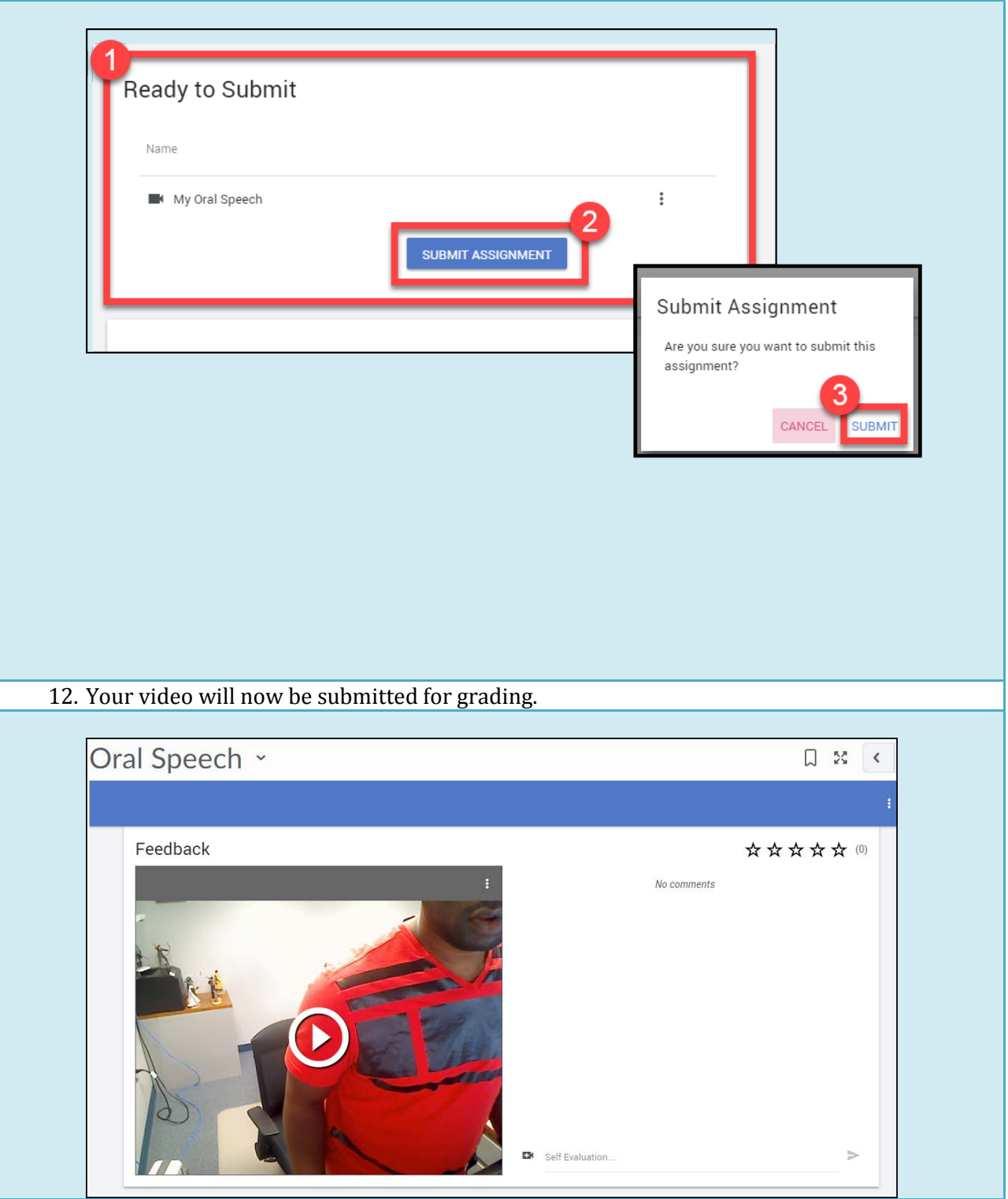

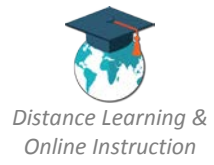